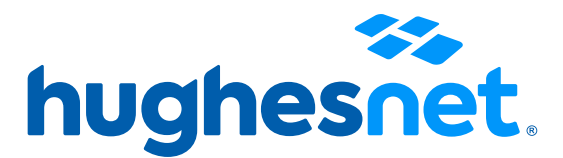

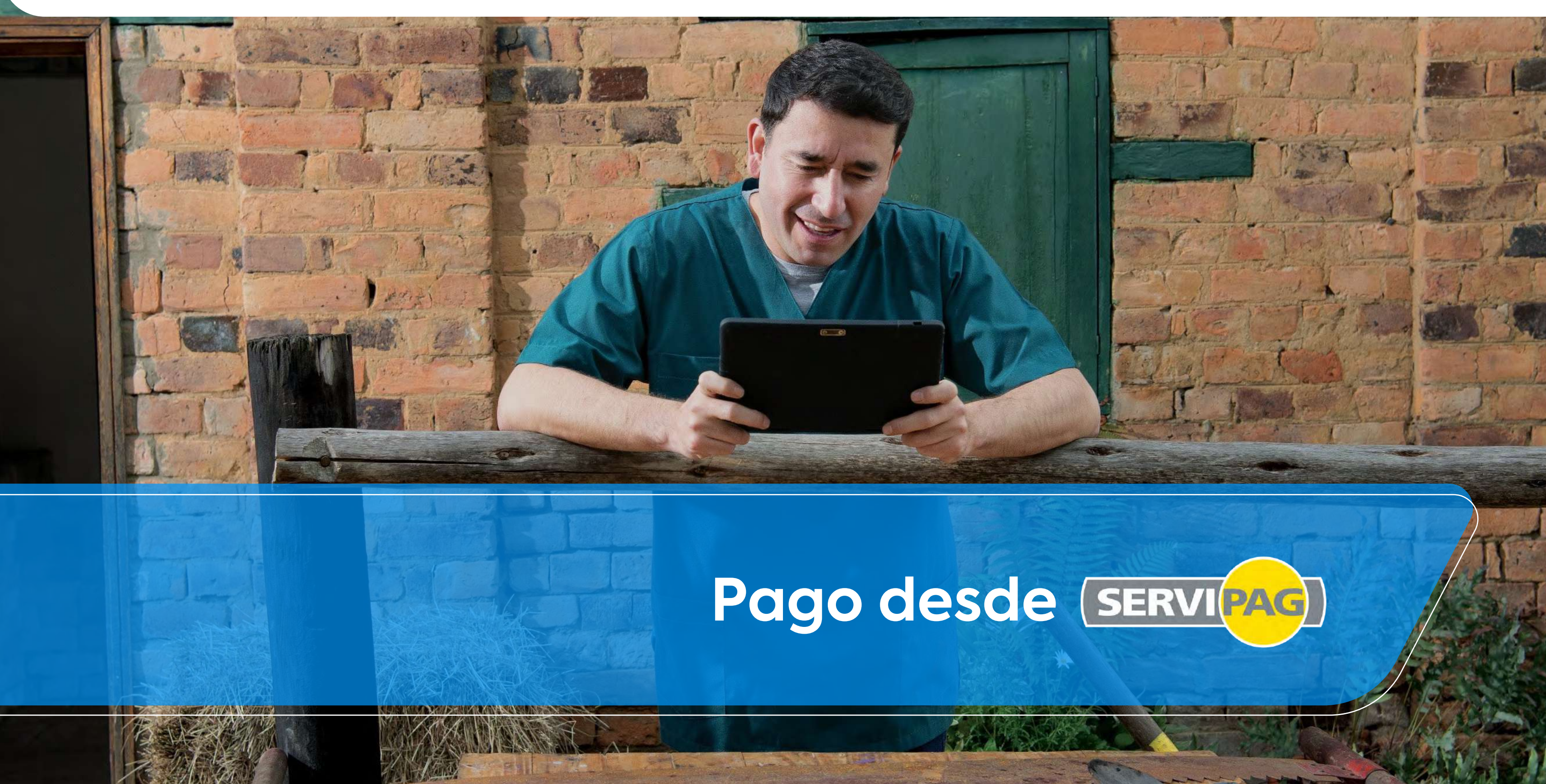

# Paso 1

## Ingresa a www.portal.servipag.com Clic en el botón Pago Rápido

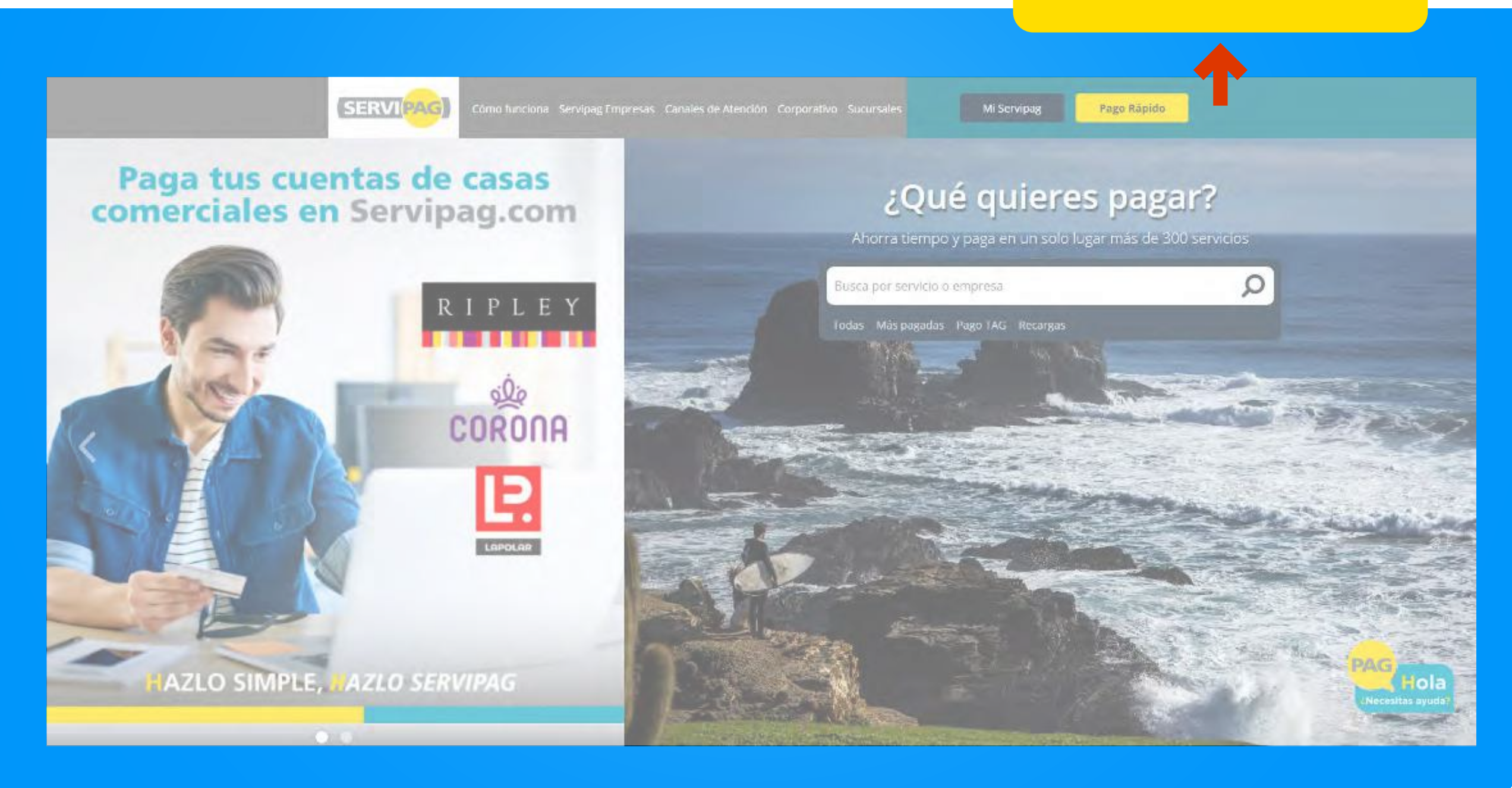

## Pago Rápido

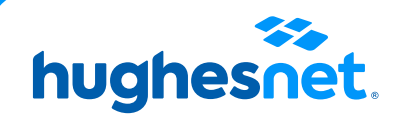

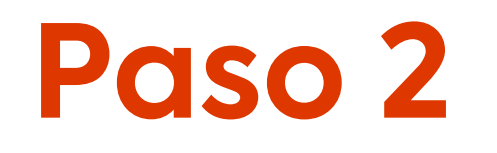

En el buscador ingresa la palabra **INTERNET** En el listado, busca donde dice **Hughesnet** y has clic.

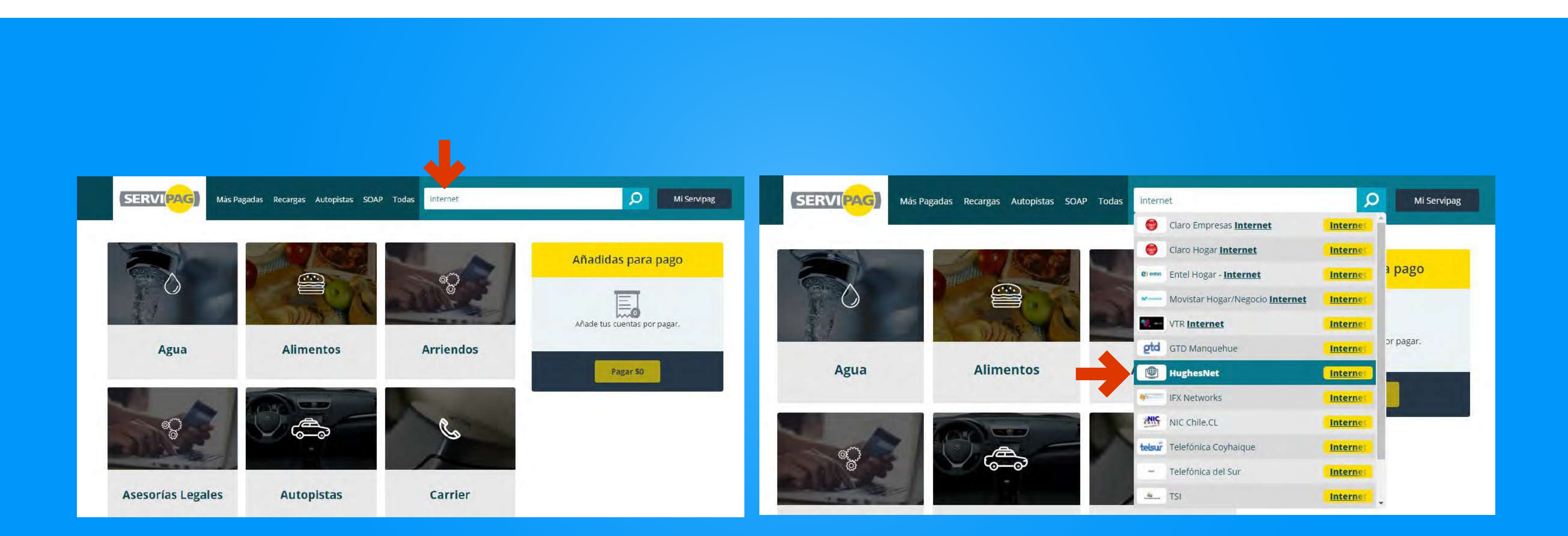

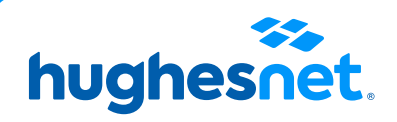

# Paso 3

Ingresa tu Rut y ten en cuenta: Si tu Rut tiene menos de 10 dígitos debes colocar el 0 al comienzo. Si termina en K esta debe ser en mayúscula.

Clic en **Continuar**. Luego, Clic **Añadir (+)**. Clic en **Pagar**.

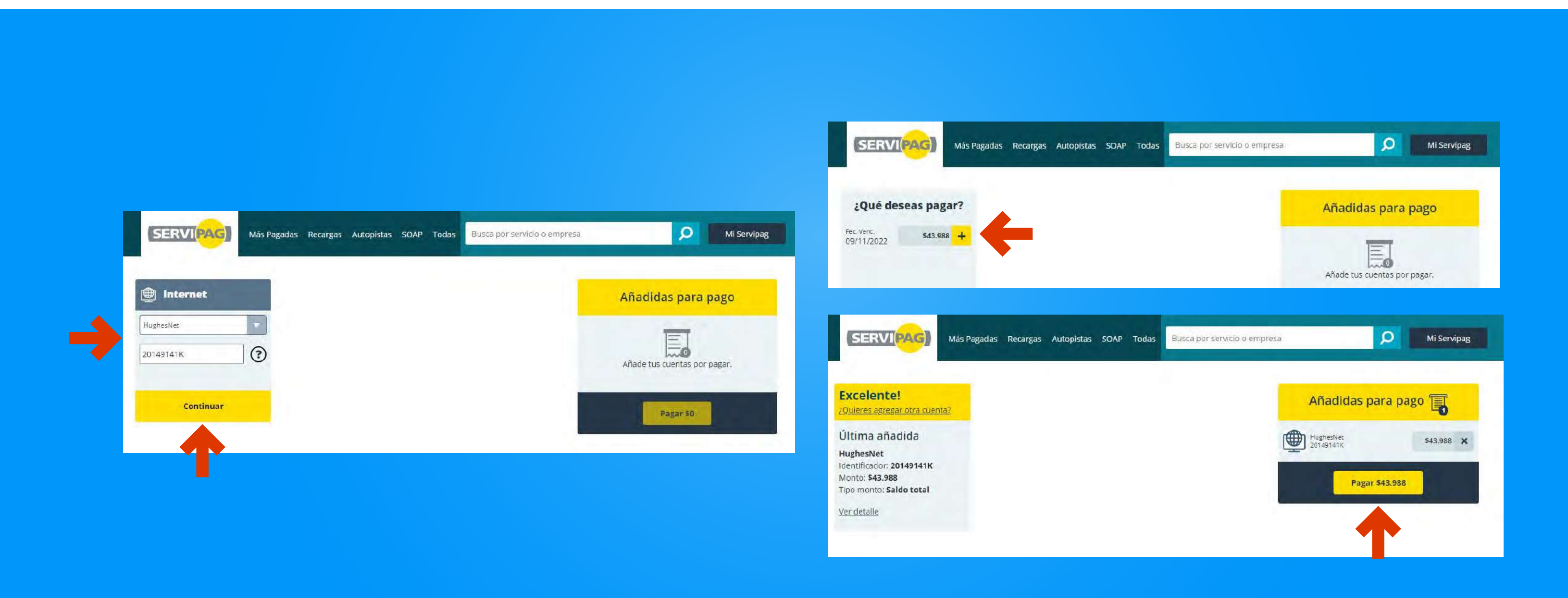

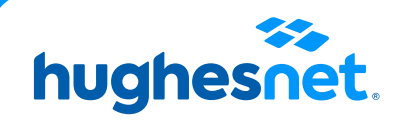

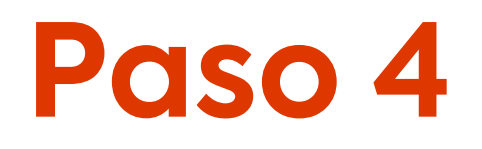

## Escoge la opción débito

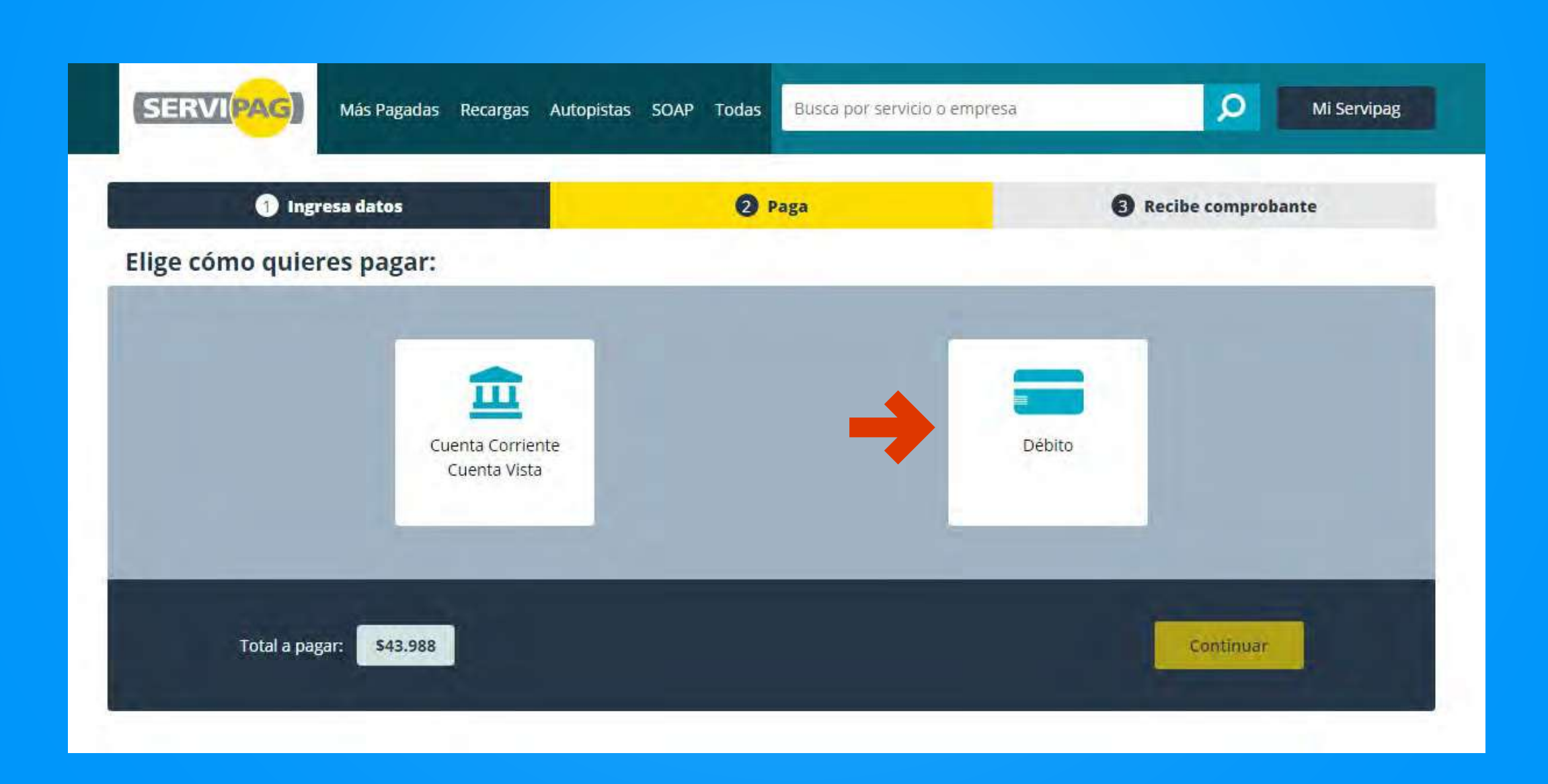

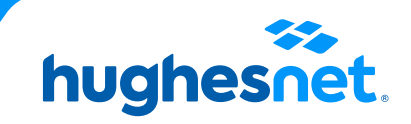

# Paso 5

### **Escoge el banco** con el que vas a pagar y dale clic en **continuar**.

\*\*\*Posteriormente, se abrirá la página del banco escogida y solicitará los datos de la cuenta desde la cual se pagará el servicio.

Después de esto tendrás nuestro servicio de internet Hughesnet pagado\*\*\*.

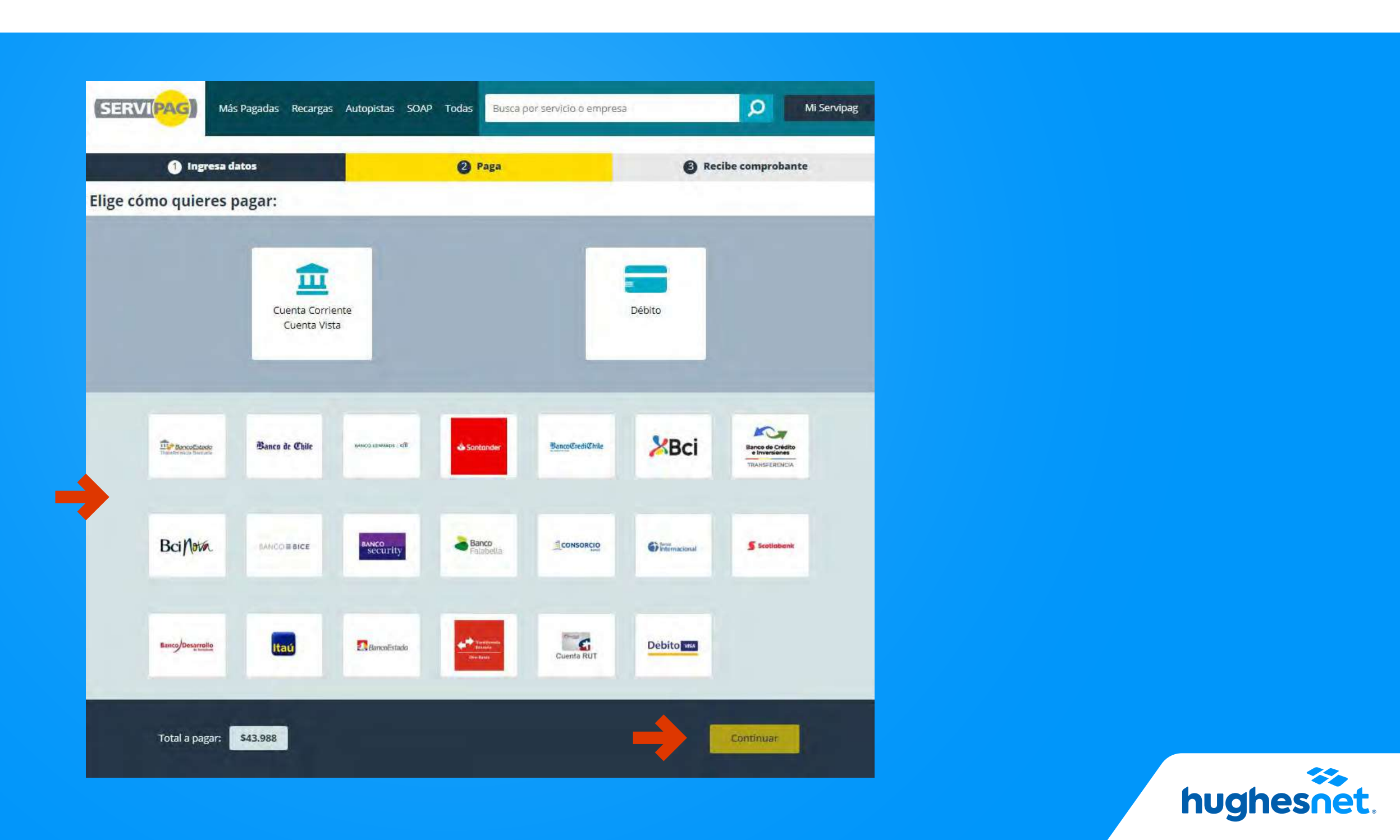

# hughesnet.

Si aún tienes dudas contáctanos al **800 914 694** o en la página web **www.hughesnet.cl** 

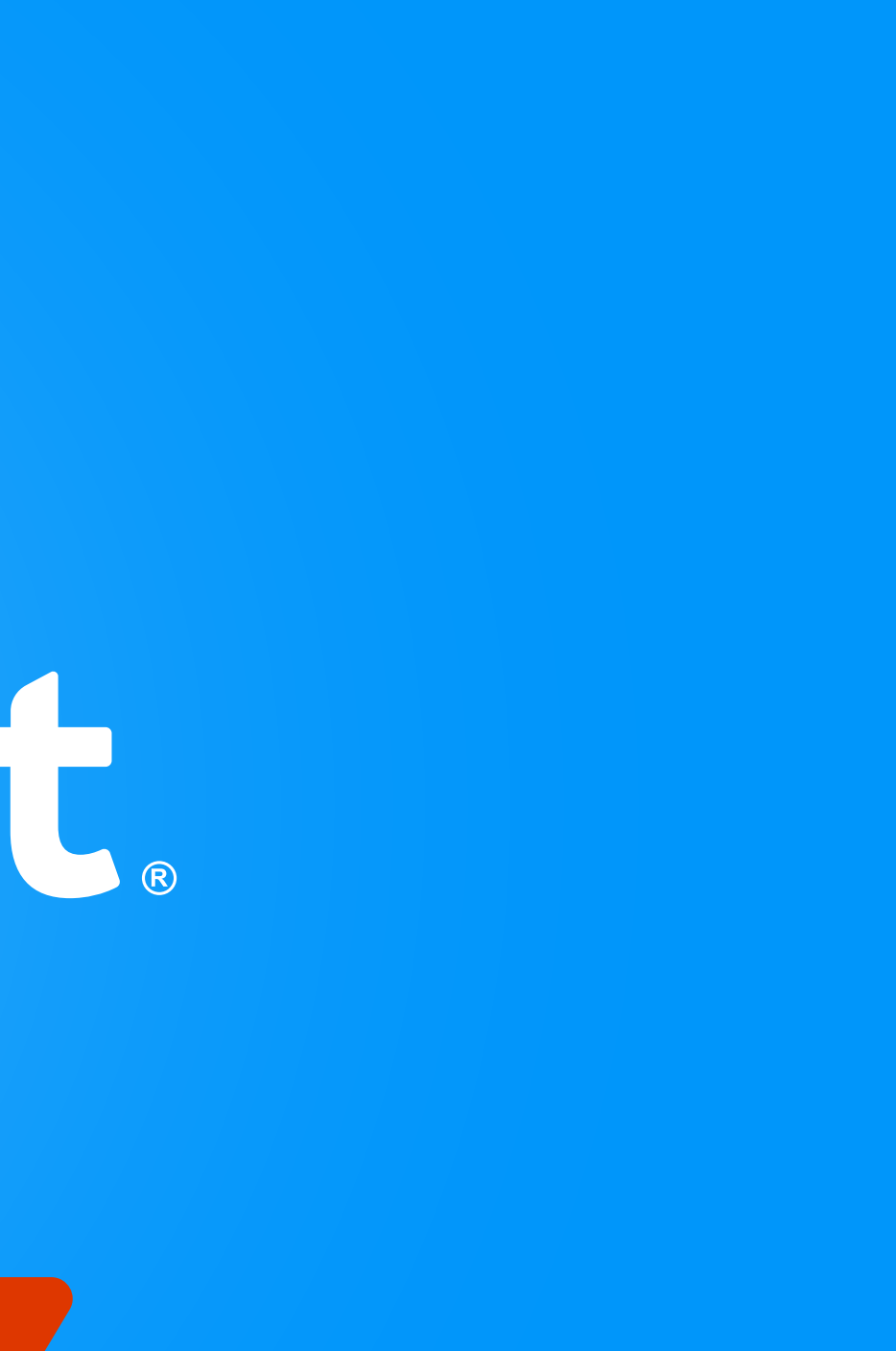